# ИНСТРУКЦИЯ ПО СОЗДАНИЮ ЛИЧНОГО КАБИНЕТА АБИТУРИЕНТА И ЗАПОЛНЕНИЮ ЗАЯВЛЕНИЯ

**ВНИМАНИЕ!** Данная инструкция предназначена для абитуриентов, поступающих для получения общего высшего и специального высшего образования. Личный кабинет для абитуриентов, поступающих в магистратуру, находится по адресу <u>https://mag.bsuir.by</u>

# Оглавление

| Регистрация в личном кабиенте                                                                                                    | 3               |
|----------------------------------------------------------------------------------------------------|-----------------|
| Формирование заявления для поступающих на ЦЕЛЕВУЮ ПОДГОТОВКУ                                                                                                    | 11              |
| Формирование заявления для поступающих на ДНЕВНУЮ ФОРМУ получен образования за счет средств бюджета или на условиях оплаты.                                          | ния<br>13       |
| Формирование заявления для поступающих на ЗАОЧНУЮ ИЛ<br>ДИСТАНЦИОННУЮ ФОРМЫ получения образования за счет средств бюджета и<br>на условиях оплаты.                   | ПИ<br>іли<br>19 |
| Формирование заявления для поступающих на ЗАОЧНУЮ ФОРМУ получен образования за счет средств бюджета или на условиях оплаты С СОКРАЩЕННЫ СРОКОМ ПОЛУЧЕНИЯ ОБРАЗОВАНИЯ | ия<br>IM<br>24  |
| Отправка сообщений в приемную комиссию                                                                                                    | 29              |

# ВНИМАНИЕ!

Создание электронного заявления не отменяет необходимости личной подачи документов в приемную комиссию.

После подачи документов в приемную комиссию личный кабинет абитуриента блокируется. Любые изменения в заявлении (корректировка перечня специальностей, изменение приоритета специальностей, формы обучения и т.д.) после подачи его в приемную комиссию возможны только если абитуриент забирает документы из приемной комиссии, корректирует данные и подает заново.

Распечатанное заявление должно соответствовать информации в личном кабинете. Не вносите изменения в личном кабинете после печати заявления! В случае такой необходимости, распечатывайте заявление заново.

Чтобы внести изменения в заявление после подачи документов необходимо:

1. Забрать документы из приемной комиссии по адресу: г. Минск, ул. П.Бровки, 4, кабинет 310. При себе необходимо иметь расписку о приеме документов (лист формата A5, выдали вам при подаче документов) и документ, удостоверяющий личность.

2. Скорректировать заявление в личном кабинете.

3. Подать документы в приемную комиссию.

Вносить изменения в заявление можно только в сроки подачи документов.

# РЕГИСТРАЦИЯ В ЛИЧНОМ КАБИЕНТЕ

| http | Дл<br><u>s://pr</u> | я создани<br><u>iem.bsuir.by</u> | ия личного                                | кабинета          | необходимо            | перейти          | ПО   | ссы | лке |
|------|---------------------|----------------------------------|-------------------------------------------|-------------------|-----------------------|------------------|------|-----|-----|
|      | Ali Al              | втоматизированная                | система подачи заявле                     | ений и зачисления |                       |                  |      |     |     |
|      |                     |                                  | Личн                                      | ый кабинет а      | абитуриента           |                  |      |     |     |
|      |                     | Если у Вас ещё<br>абитуриента БІ | ё нет личного кабин<br>ГУИР, то Вам необх | ета Ес<br>одимо   | сли Вы уже зарегистри | ировались, то мо | жете |     |     |
|      |                     |                                  | Создать кабинет                           |                   | Войти в к             | абинет           |      |     |     |

Чтобы создать новый кабинет нажмите на кнопку «Создать кабинет».

В новом окне введите все необходимые данные:

- Фамилия;
- Имя;
- Отчество;
- E-mail;
- Придумайте пароль;
- Подтвердите пароль;
- а также пройдите проверку от спама.

ВНИМАНИЕ! Строки «Фамилия», «Имя», «Отчество» заполняются строго в соответствии с документом, удостоверяющим личность. Пароль должен содержать:

- латинские символы в нижнем регистре букв (например, a-z);
- латинские символы в верхнем регистре букв (например, A-Z);
- по крайней мере, одну цифру (например, 0-9) или один спец символ (например, %!?)
- не менее 6 символов

После заполнения нажмите кнопку «Регистрация». В случае ошибок смотрите вверху страницы указания на них. После успешной регистрации вы увидите следующее окно:

# Спасибо за регистрацию

На Ваш электронный ящик отправлено письмо с дальнейшими инструкциями. Для активации личного кабинета перейдите по ссылке, указанной в письме.

На главную страницу

Для активации личного кабинета необходимо зайти в свой почтовый ящик и перейти по ссылке в письме от приемной комиссии БГУИР.

ВНИМАНИЕ! Если письмо не приходит, проверьте папку СПАМ.

Если письмо так и не пришло, воспользуйтесь кнопкой «Забыли пароль?» при входе в личный кабинет.

Если ничего не помогло, обратитесь в приемную комиссию БГУИР в телеграм <u>https://t.me/pkbsuir</u>

# В случае успешной активации вы увидите следующее окно:

| Автоматизирован      | ная система подачи заявлений и зачисления                                                                                                    |                                                                                                    |
|----------------------|----------------------------------------------------------------------------------------------------|----------------------------------------------------------------------------------------------------|
| Личный<br>Вход в сис | кабинет абитуриента<br><sup>тему</sup>                                                                                                    | (2 + 2) + 2 = УСПЕХ<br><u>БГУИР</u> - это надежно<br>Создать кабинет                                                                                             |
| Активация пр         | ойдена успешно. Теперь Вы можете пользоваться своим электронным кабинетом.                                                                                                    |                                                                                                    |
| <b>A</b>             | Чтобы получить доступ к Вашему личному кабинету, пожалуйста, введите адрес<br>электронной почты (email) и текущий пароль.<br>Обратите внимание, что пароль чувствителен к регистру. | БГУИР сегодня                                                                                                    |
| Email                | Введите Ваш адрес электронной почты                                                                                                    | крупный учёбно-научно-инновационный комплекс:<br>- 10 факультетов;<br>- 38 кафедр;<br>- научно-исследовательская часть;<br>- Институт информационных технологий. |
| Пароль               |                                                                                                    | обучается более 18.000 человек по 38<br>специальностям.<br>выпущено более 60.000 чеккенеров.<br>подготовлено более 850 кандидатов наук и 90<br>докторов наук.    |
|                      | Сохранить?                                                                                                    | ос-летняя история инновации и роста.                                                                                                    |
|                      | Воити                                                                                                    |                                                                                                    |
|                      | заоыли пароль / Создать казинет                                                                                                    |                                                                                                    |

Войдите в личный кабинет введя ранее указанный e-mail и пароль.

ВНИМАНИЕ! При первом сохранении информации в личном кабинете у Вас будет запрошено согласие на обработку персональных данных. Согласие дается один раз и при последующем изменении информации в личном кабинете не запрашивается. Ознакомившись с текстом согласия необходимо нажать флажок «Даю согласие на обработку персональных данных» и нажать кнопку «Даю согласие на обработку персональных данных».

Отказ дачи согласия влечет за собой невозможность выпуска карты ОАО «Белинвестбанк», являющейся одновременно студенческим билетом, и невозможность создания личного кабинета.

После первого входа в кабинет необходимо заполнить информацию во всех разделах на вкладке «Личная информация».

# Раздел «ФИО»:

| 1. ФИО             |                              |
|--------------------|------------------------------|
| Фамилия            | Завгородняя                  |
| Фамилия латиницей  | ZAYGORODNAYA                 |
| Имя                | Карина                       |
| Имя латиницей      | KARYNA                       |
| Отчество           | Николаевна                   |
| Дата рождения      | 01.05.2006                   |
| Место рождения     | Республика Беларусь, г.Минск |
| Пол                | О Мужской                    |
|                    | • Женский                    |
| Семейное положение | Холост/Не замужем            |
|                    | ○ Женат/Замужем              |

**ВНИМАНИЕ!** Все строки данного раздела вносятся строго в соответствии с информацией, указанной в документе, удостоверяющем личность.

Указом Президента Республики Беларусь от 03.06.2008 №294 "О документировании населения Республики Беларусь" установлено, что:

# Документами, удостоверяющими личность, являются:

- паспорт гражданина Республики Беларусь;
- вид на жительство в Республике Беларусь;
- удостоверение беженца;
- идентификационная карта гражданина Республики Беларусь (ID-карта);

• биометрический вид на жительство в Республике Беларусь иностранного гражданина;

• биометрический вид на жительство в Республике Беларусь лица без гражданства.

Биометрический паспорт гражданина Республики Беларусь **НЕ ЯВЛЯЕТСЯ** на территории Республики Беларусь документом, удостоверяющим личность.

#### Раздел «Документ, удостоверяющий личность»:

2. Документ, удостоверяющий личность

| Тип документа           | Паспорт гражданина Республики Беларусь | ~ |
|-------------------------|----------------------------------------|---|
| Идентификационный номер | 4011596A263PB2                         |   |
| Серия                   | MP                                     |   |
| Номер                   | 4589623                                |   |
| Дата выдачи             | 02.03.2020                             |   |
| Срок действия           | 02.03.2030                             |   |
| Кем выдан               | Ленинским РУВД г.Минска                |   |

ВНИМАНИЕ! Все строки данного раздела вносятся строго в соответствии с информацией, указанной в документе, удостоверяющем личность. В случае, если у абитуриента ID-карта в поле «Тип документа» выбирается соответствующая строка, а в поле «Кем выдан» указывается код органа, выдавшего карту, указанного на ее обратной стороне. Например, 502.

# Раздел «Образование»:

После выбора в поле «Уровень», автоматически заполнятся поля «Учреждение» и «Документ». Вам необходимо проверить информацию и при необходимости исправить. Обязательно в поле «Документ» отметьте наличие аттестата с награждением золотой или серебряной медалью или диплом с отличием, выбрав соответствующие строки из выпадающего списка.

В поле «Наименование учреждения образования» следует указать полное наименование учебного заведения в соответствии с документом об образовании. При постановке курсора в данное поле выпадает список с учреждениями образования. Введите номер или город для более быстрого поиска своего учреждения. В случае отсутствия учреждения в выпадающем списке самостоятельно впишите его в данную строку так, как указано в документе об образовании.

В поле «Номер документа» указывается номер аттестата или диплома. Не путайте номер документа и регистрационный номер. Следует указывать именно номер. Обычно он состоит из серии и номера (примерно 7 цифр).

В поле «Дата окончания» необходимо вписать дату выдачи документа (указана в самом документе).

В поле «Иностранный язык» необходимо указать язык, который абитуриент изучал до поступления в университет».

В поле «Класс профессиональной направленности» выберите соответствующий класс, который вы закончили из выпадающего списка или оставьте строку пустой, если ни один из указанных.

Затем нажмите на кнопку «Показать расчет среднего балла» и внесите **все отметки из документа об образовании** для расчета среднего балла документа об образовании.

| 3. Образование                           |                                       |                                 |
|------------------------------------------|---------------------------------------|---------------------------------|
| Уровень                                  | Общее среднее образование             | ~                               |
| Учреждение                               | средняя школа                         | ~                               |
| Документ                                 | аттестат об общем среднем образовании | ~                               |
| Наименование учреждения<br>образования   | ГУО «Средняя школа № 179 г. Минска»   |                                 |
| Номер документа                          | 1234567                               |                                 |
| Дата окончания                           | 14.06.2024                            |                                 |
| Иностранный язык                         | Английский язык                       |                                 |
| Класс профессиональной<br>направленности |                                       | ~                               |
| Ср. балл документа об образовании        | 75                                    | □Показать расчет среднего балла |
| 🗆 оценки документа об образовании п      | о пятибалльной шкале                  |                                 |
| Оценки документа об образовании:         |                                       |                                 |
| 10+10+9+8+7+9+8+5+4+8+9+5+               | 6+7+                                  |                                 |
| Сумма баллов: 105                        | 1: 0                                  | 6: 1                            |
| Кол-во оценок: 14                        | 2: 0                                  | 7: 2                            |
| Средний балл: 7.5                        | 3: 0                                  | 8: 3                            |
| Средний балл по 100-балльной: 75         | 4: 1                                  | 9: 3                            |
|                                          | 5: 2                                  | 10: 2                           |

# Раздел «Адрес»:

В данный раздел вносится информация об адресе по месту регистрации абитуриента.

В поле «Индекс» вносится индекс почтового отделения абитуриента. Узнать почтовый индекс можно на сайте РУП «Белпочта» по адресу <u>https://www.belpost.by/Uznatpochtovyykod28indek</u>.

В полях «Страна», «Область», «Район» выбрать и/или вписать необходимые сведения. Для города Минск поля «Область» и «Район» оставляем пустыми!

В полях «Тип населенного пункта», «Тип улицы» выбираем необходимые сведения.

В поля «Название населенного пункта», «Название улицы», «Номер дома», «Номер корпуса», «Номер квартиры» вписываем необходимые сведения.

Отмечаем чек-бокс «Нуждаюсь в общежитии на время учебы» при необходимости.

**ВНИМАНИЕ!** Отметка «Нуждаюсь в общежитии на время учебы» предназначена для сбора статистики и не заменяет подачу заявления абитуриентом для постановки на учет нуждающихся. Подробнее смотрите по ссылке <u>https://abitur.bsuir.by/obschezhitiya</u>

| 4. Адрес                          |                     |
|-----------------------------------|---------------------|
| Индекс                            | 220101              |
| Страна                            | Республика Беларусь |
| Область                           |                     |
| Район                             |                     |
| Тип населенного<br>пункта         | город               |
| Название<br>населенного<br>пункта | Минск               |
| Тип улицы                         | улица               |
| Название улицы                    | Лесная              |
| Номер дома                        | 25                  |
| Номер корпуса                     |                     |
| Номер квартиры                    | 3                   |

Нуждаюсь в общежитии на время учебы

#### Раздел «Телефон и email»:

В данный раздел вносится информация о контактных данных абитуриента. Внимательно проверьте данные, внесенные в раздел, т.к. они будут использоваться для связи с Вами.

В поле «Дом.тел. код города» нужно внести код города для домашнего телефона. Если его нет, оставьте поле пустым. Телефонные коды Беларуси можно узнать по ссылке <u>https://spravker.by/telefonnye-kody-gorodov</u>

В поле «Дом. телефон» вносится домашний номер телефона. Если его нет, оставьте поле пустым.

В поле «Моб. телефон» вносится номер по указанному образцу.

В поле «Эл.почта» автоматически указывается адрес, на который зарегистрирован электронный кабинет.

| 5. Телефон и email   |                     |
|----------------------|---------------------|
| Дом. тел. код города | 017                 |
|                      | 017                 |
| Дом. телефон         | 293-45-63           |
| Моб. телефон         | +375 (29) 772 78 96 |
| Эл.почта             | bsuirct@yandex.by   |

# Раздел «Льготы при зачислении»:

Указываются при наличии льготы в соответствии с пунктами 23, 24 и 26 Правил приема <u>https://abitur.bsuir.by/pravila-priema</u>.

В случае наличия льготы по п. 23 или п. 24 Правил приема выберите в поле «Тип льготы» выберите из выпадающего списка «Без вступительных испытаний», по п.26 – «Вне конкурса».

В поле «Без вступительных испытаний» или «Вне конкурса» выберите соответствующую льготу из выпадающего списка.

В случае отсутствия льгот в поле «Тип льготы» выберите из выпадающего списка «По конкурсу».

| 6. Льготы при зачислении    |                                                                           |   |  |
|-----------------------------|---------------------------------------------------------------------------|---|--|
| Тип льготы:                 | Без вступительных испытаний                                               | * |  |
| Без вступительных ипытаний: | победитель (диплом I, II, III степени) республиканской олимпиады по матем | ~ |  |

# Раздел «Трудовая деятельность»:

В случае наличия трудового стажа необходимо заполнение данных полей. При отсутствии оставьте поля пустыми. Трудовой стаж обязательно подтверждается документом.

| 7. Труд | овая де | ятельн  | ЮСТЬ           |               |       |  |  |     |  |
|---------|---------|---------|----------------|---------------|-------|--|--|-----|--|
| Место   | работь  | и дол   | жность:        |               |       |  |  |     |  |
| РУП     | "Минга  | 33"     |                |               |       |  |  |     |  |
| Трудов  | гой ста | w no ni | рофилю избрани | ой специальн  | ости: |  |  | /i) |  |
| Трудов  |         |         |                | той специальн | 0010. |  |  |     |  |
| 1       | лет     | 0       | месяцев,       |               |       |  |  |     |  |
|         |         |         |                |               |       |  |  |     |  |

# Раздел «Родители»:

Заполняется информация о каждом из законных представителей и указывается адрес регистрации. В случае, если адрес совпадает с адресом регистрации абитуриента, достаточно отметить соответствующий чек-бокс.

В случае отсутствия одного или обоих родителей (законных представителях) информация не заполняется, поля остаются пустыми.

| 8. Родители |                               |             |                                                                |
|-------------|-------------------------------|-------------|----------------------------------------------------------------|
| Отец        |                               | Мать        |                                                                |
| Тип родства | отец 🗸                        | Тип родства | мать                                                           |
| Фамилия     | Завгородний                   | Фамилия     | Завгородняя                                                    |
| Имя         | Николай                       | Имя         | Марина                                                         |
| Отчество    | Иванович                      | Отчество    | Петровна                                                       |
| Адрес       | 🗹 такой же, как у абитуриента | Адрес       | такой же, как у абитуриента                                    |
|             | 1.                            |             | 220101, Республика Беларусь, г.<br>Минск, ул. Строителей, 7-15 |

После заполнения всей информации нажмите кнопку «Сохранить и перейти к выбору специальностей» внизу страницы. Или нажмите кнопку «Сохранить» и перейдите на вкладку «Основное заявление» вверху страницы.

В случае ошибок смотрите вверху страницы указания на них.

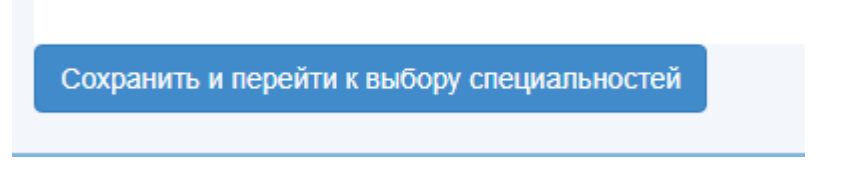

Заявление формируется на вкладке «Основное заявление».

# ВСЯ ИНФОРМАЦИЯ ДЛЯ ПОСТУПАЮЩИХ НА <u>https://abitur.bsuir.by</u> ФОРМИРОВАНИЕ ЗАЯВЛЕНИЯ ДЛЯ ПОСТУПАЮЩИХ НА ЦЕЛЕВУЮ ПОДГОТОВКУ

В случае поступления на дневную форму получения образования на условиях целевой подготовки в заявлении можно указать только одного заказчика и одну специальность в соответствии с договором.

Для формирования заявления на вкладке «Основное заявление» необходимо заполнить следующие поля: «Финансирование» (бюджет), «Форма обучения» (дневная форма), «Срок обучения» (полный), а также отметить флажок «Целевая подготовку». Здесь же необходимо выбрать факультет и соответствующую ему специальность. Обратите внимание при выборе специальности в скобках на указание заказчика.

После этого нажимаем кнопку «Продолжить», во всплывающем окне нажимаем «Применить».

| Личная информация Основное за                          | авление Экзамены                                               |     |
|--------------------------------------------------------|----------------------------------------------------------------|-----|
| Очистить форму                                         |                                                                |     |
| Финансирование:                                        | Бюджет 🗸                                                       |     |
| Форма обучения:                                        | Дневная форма 💙                                                |     |
| Срок обучения:                                         | полный 🗸                                                       |     |
|                                                        | Учитывать специальность ССУЗа                                  |     |
|                                                        | 🗹 Целевая подготовка                                           |     |
| Факультет:                                             | Факультет информационных технологий и управления 🗸             |     |
| Специальность:                                         | Системы управления информацией (Минская центральная таможня) 🗸 |     |
| Язык на котором желаете сдавать<br>внутренний экзамен: | Русский Изменить                                               |     |
| Продолжить                                             |                                                                |     |
|                                                        |                                                                | Скр |
| Не сохранять изменения в заявлении                     | Сохранить изменения в заявлении                                |     |

Теперь перейдите вверху страницы на вкладку «Экзамены»

В поле «Форма экзамена» выберите из выпадающего списка «Внутр.экз.».

В поле «Балл в документе об образовании впишите отметку по учебному предмету «Математика» из документа об образовании.

| Личная информация Основное за      | явление Экзамены                |               |                                 |
|------------------------------------|---------------------------------|---------------|---------------------------------|
| Вступительные испытания            |                                 |               |                                 |
| Дисциплина                         | Форма экзамена                  | Кол-во баллов | Балл в док-те об<br>образовании |
| Математика                         | Внутр.экз.                      | ~             | 9                               |
|                                    |                                 |               |                                 |
| Язык вступительных испытаний       |                                 |               |                                 |
| Белорусский Изменить               |                                 |               |                                 |
|                                    |                                 |               |                                 |
| Не сохранять изменения в заявлении | Сохранить изменения в заявлении |               |                                 |

После этого необходимо нажать на кнопку «Сохранить изменения в заявлении» внизу экрана.

Если все сделано правильно, то вверху появится следующая информация

| Заявление можно отправить на ПЕЧАТЬ                                                                                                    |                                |
|----------------------------------------------------------------------------------------------------|--------------------------------|
| В сроки подачи документов, Вам необходимо прийти в БГУИР и подать распечатанное<br>ВНИМАНИЕ! заявление и оригиналы документов в приемную комиссию по адресу: г. Минск, ул.<br>П.Бровки, 4<br>Несовершеннолетним абитуриентам необходимо присутствие законных представителей с документом,<br>удостоверяющим личность | ПЕЧАТЬ заявления в формате PDF |
| Личная информация Основное заявление Изменить список специальностей                                                                                                    |                                |

При необходимости изменения информации нажмите кнопку «Редактировать» внизу или вверху вкладки «Личная информация» или кнопку «Изменить список специальностей» на вкладке «Основное заявление».

| Личная информация | Основное заявление |  |
|-------------------|--------------------|--|
| Редакт            | ировать            |  |
|                   |                    |  |
| Личная информация | Основное заявление |  |
| Изменить список   | специальностей     |  |

# ФОРМИРОВАНИЕ ЗАЯВЛЕНИЯ ДЛЯ ПОСТУПАЮЩИХ НА ДНЕВНУЮ ФОРМУ ПОЛУЧЕНИЯ ОБРАЗОВАНИЯ ЗА СЧЕТ СРЕДСТВ БЮДЖЕТА ИЛИ НА УСЛОВИЯХ ОПЛАТЫ.

В случае поступления на дневную форму получения образования одновременно можно подать только одно заявление: или на обучение за счет средств бюджета, или на условиях оплаты. Абитуриент, участвующий в конкурсе на обучение за счет средств бюджета, в случае не зачисления имеет право подать документы (в установленные сроки) для обучения на платной основе. Также абитуриент может не участвовать в конкурсе на бюджет и сразу подать документы на платную форму получения образования.

Для формирования заявления на вкладке «Основное заявление» необходимо заполнить следующие поля: «Финансирование» (бюджет или платное), «Форма обучения» (дневная форма), «Срок обучения» (полный). Здесь же необходимо выбрать факультет и соответствующую ему специальность, которая наиболее предпочтительна для абитуриента, т.е. находится вверху приоритетного списка.

После этого нажимаем кнопку «Продолжить» для возможности выбора других специальностей. Во всплывающем окне нажимаем «Применить».

| Личная информация | Основное заявление | Экзамены       |      |                            |   |
|-------------------|--------------------|----------------|------|----------------------------|---|
| Очистить форму    |                    |                |      |                            |   |
| Финансирование:   | Бюджет             | г              | ~    |                            |   |
| Форма обучения:   | Дневная            | я форма        | ~    |                            |   |
| Срок обучения:    | полный             | i              | ~    |                            |   |
|                   | 🗌 Учитыв           | ать специально | ость | ССУЗа                      |   |
| Факультет:        | Факуль             | тет информаці  | ионн | ых технологий и управления | ~ |
| Специальность:    | Систем             | ы управления   | инф  | ормацией                   | ~ |
|                   |                    |                |      |                            |   |

Теперь станет доступной возможность выбрать другие специальности (до 16 специальностей).

Продолжить

В заявлении абитуриент ОБЯЗАТЕЛЬНО указывает специальности в порядке приоритета (можно указывать специальности разных факультетов).

Система формирует рейтинговый список абитуриентов в порядке убывания набранной абитуриентами общей суммы баллов, полученной по результатам суммирования балла документа об образовании и отметок, полученных на вступительных испытаниях (централизованном тестировании/централизованном экзамене). Система начинает зачисление с абитуриента с максимальным количеством

набранных баллов. Проверяет наличие свободных мест для зачисления на первую специальность, указанную в заявлении данного абитуриента. В случае если место есть — зачисляет на данную специальность, иначе — переходит к следующей. И так проверяются все специальности в заявлении абитуриента до тех пор, пока абитуриент не будет зачислен или не закончатся специальности в его заявлении.

• Указание в заявлении большего количества специальностей увеличивает шансы абитуриента на поступление;

• При не зачислении на первую специальность абитуриент не отбрасывается в конец очереди, а рассматривается на вторую, третью .... специальности, указанные в заявлении, и так пока не будет зачислен или не закончится список специальностей в заявлении.

• Указывать специальности в заявлении необходимо строго в порядке приоритета для абитуриента.

• При зачислении на какую-либо из специальностей в приоритетном списке просмотр списка заканчивается. Например, система зачислила абитуриента на 5-ю специальность. Перейти на 6-ю, 8-ю или 10-ю нельзя.

|                                                              |                                 | Показать фильтр                                  |   |
|--------------------------------------------------------------|---------------------------------|--------------------------------------------------|---|
| Финансирование: 6<br>Форма обучения: Д<br>Срок обучения: пог | Бюджет<br>Іневная форма<br>пный |                                                  |   |
| Приоритет                                                    | Факультет / Специальность       |                                                  |   |
| 1                                                            | Факультет:                      | Факультет информационных технологий и управления | ~ |
|                                                              | Специальность:                  | Системы управления информацией                   | ~ |
|                                                              |                                 | Дневная форма. попный срок обучения. Бюджет.     |   |
| 2                                                            | Факультет:                      |                                                  | ~ |
|                                                              | Специальность:                  |                                                  | ~ |
|                                                              |                                 | Дневная форма. попный срок обучения. Бюджет.     |   |
| 3                                                            | Факультет:                      |                                                  | ~ |
|                                                              | Специальность:                  |                                                  | ~ |
|                                                              |                                 | Дневная форма. попный срок обучения. Бюджет.     |   |
| 4                                                            | Факультет:                      |                                                  | ~ |
|                                                              | Специальность:                  |                                                  | ~ |

**ВНИМАНИЕ!** Поступающие на дневную форму получения образования могут указать в заявлении:

- при предъявлении сертификатов ЦЭ и ЦТ по белорусскому (русскому) языку, математике и физике - до 16 специальностей (до 21 записи с учетом дублирования специальностей);
- при предъявлении сертификатов ЦЭ и ЦТ по белорусскому (русскому) языку, математике и иностранному языку до 2 специальностей.

Будьте внимательны при выборе специальностей и факультетов. Некоторые специальности представлены на разных факультетах и отличаются профилизациями. Распределение по профилизациям будет осуществляться, как правило после первого курса. Распределение будет проводится в рамках факультета! Т.е. если вы

поступите на специальность «Информационные системы и технологии» факультета информационных технологий и управления, то вы сможете претендовать только на профилизацию этого факультета «Информационные системы и технологии в игровой индустрии».

При желании поступать на наиболее востребованные экономикой специальности в соответствии с абзацем 18 части первой пункта 23, абзацами 3 и 14 части первой пункта 26 Правил приема абитуриент указывает в заявлении название факультета и соответствующую ему специальность из списка наиболее востребованных экономикой в пределах выбранной группы в порядке приоритета, определенного им самим. При этом количество записей в заявлении ограничивается количеством специальностей из списка наиболее востребованных экономикой в заявлении ограничивается количеством специальностей из списка наиболее востребованных экономикой в выбранной абитуриентом группе:

6-05-0713-02 "Электронные системы и технологии";

6-05-0713-03 "Радиосистемы и радиотехнологии";

6-05-0717-01 "Нанотехнологии и наноматериалы";

6-05-0719-01 «Инженерно-педагогическая деятельность»;

7-07-0713-02 «Микро- и наноэлектроника».

Подробнее про факультеты и специальности по ссылке <u>https://abitur.bsuir.by/fakultety-i-spetsialnosti</u>

В случае необходимости поменять какие-то специальности местами, подведите курсор, чтобы он принял форму четырехнаправленной стрелки и перетяните в необходимое место.

| Приоритет | Факультет / Специальность |                                                  |
|-----------|---------------------------|--------------------------------------------------|
| 1         | Факультет:                | Факультет информационных технологий и управления |
|           | Специальность:            | Системы управления информацией                   |
|           |                           | Дневная форма. полный срок обучения. Бюджет.     |
| 2         | Факультет:                | Факультет информационных технологий и управления |
|           | Специальность:            | Информационные системы и технологии              |
|           |                           | Дневная форма. полный срок обучения. Бюджет.     |

После того, как вы составили свое заявление перейдите на вкладку «Экзамены» вверху экрана.

Заполнение вкладки «Экзамены» для поступающих на факультет компьютерного проектирования, факультет информационных технологий и управления, факультет радиотехники и электроники, факультет компьютерных систем и сетей, инженерно-экономический факультет.

Поле «Дисциплины»: необходимо выбрать предметы, по которым вы сдавали вступительные испытания.

Поле «Форма экзамена»: выбрать форму для каждого предмета (централизованное тестирование или централизованный экзамен. В случае, если право на поступление без вступительных абитуриент имеет испытаний. устанавливаем «Без экзамена». Если абитуриент имеет право на выставление высшего балла для какого-то из предметов, то выбираем «Олимпиада 100 б.». Для лиц, сдающих вместо ЦЭ/ЦТ внутренний экзамен, необходимо выбрать предметы для сдачи и установить значение «Внутренний экзамен».

Поле «Количество баллов»: указываем количество баллов в соответствии с сертификатом.

Поле «Балл в документе об образовании»: необходимо вписать отметки из документа об образовании по соответствующей дисциплине.

| Личная информация  | Основное заявление | Экзамены |              |   |               |                                 |
|--------------------|--------------------|----------|--------------|---|---------------|---------------------------------|
| Вступительные испы | ытания             |          |              |   |               |                                 |
| Дисциплина         |                    | Форма    | экзамена     |   | Кол-во баллов | Балл в док-те об<br>образовании |
| Русский язык       |                    | • ЦТ     |              | ~ | 93            | 10                              |
| Математика         |                    | Олим     | пиада(1006.) | ~ | 100           | 10                              |
| Физика             |                    | ЦТ       |              | ~ | 96            | 9                               |

После этого необходимо нажать на кнопку «Сохранить изменения в заявлении» внизу экрана.

Если все сделано правильно, то вверху появится следующая информация

| аявление можно отправить на ПЕЧАТЬ                                                                                                    |                                |
|----------------------------------------------------------------------------------------------------|--------------------------------|
| В сроки подачи документов, Вам необходимо прийти в БГУИР и подать распечатанное заявление и оригиналы документов в приемную комиссию по адресу: г. Минск, ул. П.Бровки, 4<br>Несовершеннолетним абитуриентам необходимо присутствие законных представителей с документом, удостоверяющим личность | ПЕЧАТЬ заявления в формате PDF |
| Личная информация Основное заявление Изменить список специальностей                                                                                                    |                                |

При необходимости изменения информации нажмите кнопку «Редактировать» внизу или вверху вкладки «Личная информация» или кнопку «Изменить список специальностей» на вкладке «Основное заявление».

| Личная информация Основное заявление |   |
|--------------------------------------|---|
| Редактировать                        | ] |
|                                      |   |
| Личная информация Основное заявление | ; |
| Изменить список специальностей       |   |

# Заполнение вкладки «Экзамены» для поступающих на военный факультет.

Поле «Дисциплины»: необходимо выбрать два предмета, по которым вы будете предъявлять сертификаты ЦТ (ЦЭ) в приемную комиссию, из которых обязательно сертификат по русскому или белорусскому языку и математика или физика (по выбору абитуриента). По этим предметам в поле «Дисциплины» указывается название предмета. Для предмета, по которому абитуриент не представляет сертификат (математика или физика) в данном поле выставляется название предмета с указанием в скобках слова «аттестат».

Поле «Форма выбрать форму экзамена»: для каждого предмета (централизованное тестирование или централизованный экзамен. В случае, если на поступление без вступительных абитуриент имеет право испытаний, устанавливаем «Без экзамена». Если абитуриент имеет право на выставление высшего балла для какого-то из предметов, то выбираем «Олимпиада 100 б.». Для предмета, по которому не предоставляется сертификат ЦТ (ЦЭ) выбрать «Из аттестата».

Поле «Количество баллов»: указываем количество баллов в соответствии с сертификатом, для предмета, по которому не предоставляется сертификат ЦТ (ЦЭ) вписываем значение отметки из документа об образовании по данному предмету, умноженное на 10.

Поле «Балл в документе об образовании»: необходимо вписать отметки из документа об образовании по соответствующей дисциплине.

Пример: Абитуриент, поступающий на военный факультет, предъявил в приемную комиссию:

сертификат централизованного экзамена по русскому языку с набранным баллом 96. Отметка в аттестате по данному предмету 10;

сертификат централизованного тестирования по математике с набранным баллом 79. Отметка в аттестате по данному предмету 8.

Отметка в аттестате по физике 8.

В личном кабинете информация должна быть заполнена следующим образом:

| Личная информация  | Основное заявление | Экзамены |           |               |                                 |
|--------------------|--------------------|----------|-----------|---------------|---------------------------------|
| Вступительные испы | лания              |          |           |               |                                 |
| Дисциплина         |                    | Форма з  | кзамена   | Кол-во баллов | Балл в док-те об<br>образовании |
| Русский язык       |                    | чЦЭ      | ~         | 96            | 10                              |
| Математика         |                    | • Цт     | ~         | 79            | 8                               |
| Физика (аттес      | тат)               | ∨ Из ат  | тестата 🗸 | 80            | 8                               |

После этого необходимо нажать на кнопку «Сохранить изменения в заявлении» внизу экрана.

Если все сделано правильно, то вверху появится следующая информация

| НИМАНИЕ! заявление и оригиналы документов в приемную комиссию по адресу: г. Минск, ул.<br>П.Бровки, 4<br>есовершеннолетним абитуриентам необходимо присутствие законных представителей с документом,<br>достоверяющим личность | ПЕЧАТЬ заявления в формате PDF |
|----------------------------------------------------------------------------------------------------|--------------------------------|
| ичная информация Основное заявление                                                                                                    |                                |

При необходимости изменения информации нажмите кнопку «Редактировать» внизу или вверху вкладки «Личная информация» или кнопку «Изменить список специальностей» на вкладке «Основное заявление».

| Личная информация Основное заявление |  |
|--------------------------------------|--|
| Редактировать                        |  |
|                                      |  |
| Личная информация Основное заявление |  |
| Изменить список специальностей       |  |

# ФОРМИРОВАНИЕ ЗАЯВЛЕНИЯ ДЛЯ ПОСТУПАЮЩИХ НА ЗАОЧНУЮ ИЛИ ДИСТАНЦИОННУЮ ФОРМЫ ПОЛУЧЕНИЯ ОБРАЗОВАНИЯ ЗА СЧЕТ СРЕДСТВ БЮДЖЕТА ИЛИ НА УСЛОВИЯХ ОПЛАТЫ.

В случае поступления на заочную или дистанционную формы получения образования одновременно можно подать только одно заявление: или на обучение за счет средств бюджета, или на условиях оплаты. Абитуриент, участвующий в конкурсе на обучение за счет средств бюджета, в случае не зачисления имеет право подать документы (в установленные сроки) для обучения на платной основе. Также абитуриент может не участвовать в конкурсе на бюджет и сразу подать документы на платную форму получения образования. В случае участия в конкурсе на платную форму получения образования. В случае участия в конкурсе на платную форму получения образования абитуриент имеет право сформировать два заявления: на заочную и дистанционную формы получения образования. При этом первым необходимо сформировать заявление по той форме обучения, которая является для вас приоритетной. В случае, если вы не будете зачислены ни на одну специальность формы обучения, указанной в первом заявлении, вы можете претендовать на вакантные места второй формы обучения (указанной в дополнительном заявлении).

Для формирования заявления на вкладке «Основное заявление» необходимо заполнить следующие поля: «Финансирование» (бюджет или платное), «Форма обучения» (заочная форма или дистанционная форма), «Срок обучения» (полный). Здесь же необходимо выбрать факультет и соответствующую ему специальность, которая наиболее предпочтительна для абитуриента, т.е. находится вверху приоритетного списка.

После этого нажимаем кнопку «Продолжить» для возможности выбора других специальностей. Во всплывающем окне нажимаем «Применить».

|                 | Основное заявление | Экзамены       |      |                  |   |
|-----------------|--------------------|----------------|------|------------------|---|
| Очистить форму  |                    |                |      |                  |   |
| Финансирование: | Бюджет             | г              | ~    |                  |   |
| Форма обучения: | Заочная            | я форма        | ~    |                  |   |
| Срок обучения:  | полный             | İ              | ~    |                  |   |
|                 | 🗌 Учитыв           | ать специально | ость | ССУЗа            |   |
| Факультет:      | Факульт            | тет компьютер  | ног  | о проектирования | ~ |
| Специальность:  | Электро            | онные системы  | лит  | гехнологии       | ~ |
|                 |                    |                |      |                  |   |

Продолжить

Теперь станет доступной возможность выбрать другие специальности (для заочной формы за счет средств бюджета или на условиях оплаты – до 2 специальностей, для дистанционной формы за счет средств бюджета – до 2 специальностей, на условиях оплаты – до 4 специальностей или специальность «Электронная экономика»).

В заявлении абитуриент **ОБЯЗАТЕЛЬНО** указывает специальности в порядке приоритета (можно указывать специальности разных факультетов).

Система формирует рейтинговый список абитуриентов в порядке убывания набранной абитуриентами общей суммы баллов, полученной по результатам суммирования балла документа об образовании и отметок, полученных на вступительных испытаниях (централизованном тестировании/централизованном экзамене). Система начинает зачисление с абитуриента с максимальным количеством набранных баллов. Проверяет наличие свободных мест для зачисления на первую специальность, указанную в заявлении данного абитуриента. В случае если место есть — зачисляет на данную специальность, иначе — переходит к следующей. И так проверяются все специальности в заявлении абитуриента до тех пор, пока абитуриент не будет зачислен или не закончатся специальности в его заявлении.

• Указание в заявлении большего количества специальностей увеличивает шансы абитуриента на поступление;

• При не зачислении на первую специальность абитуриент не отбрасывается в конец очереди, а рассматривается на вторую, третью .... специальности, указанные в заявлении, и так пока не будет зачислен или не закончится список специальностей в заявлении.

• Указывать специальности в заявлении необходимо строго в порядке приоритета для абитуриента.

• При зачислении на какую-либо из специальностей в приоритетном списке просмотр списка заканчивается. Например, система зачислила абитуриента на 5-ю специальность. Перейти на 6-ю, 8-ю или 10-ю нельзя.

| Финансирование:<br>Форма обучения:<br>Срок обучения: по | Финансирование: Бюджет<br>Форма обучения: Заочная форма<br>Срок обучения: полный |                                              |  |  |  |  |
|---------------------------------------------------------|----------------------------------------------------------------------------------|----------------------------------------------|--|--|--|--|
| Приоритет                                               | Факультет / Специальность                                                        |                                              |  |  |  |  |
| 1                                                       | Факультет:                                                                       | Факультет компьютерного проектирования ч     |  |  |  |  |
|                                                         | Специальность:                                                                   | Электронные системы и технологии             |  |  |  |  |
|                                                         |                                                                                  | Заочная форма. полный срок обучения. Бюджет. |  |  |  |  |
| 2                                                       | Факультет:                                                                       | · · · · · · · · · · · · · · · · · · ·        |  |  |  |  |
|                                                         | Специальность:                                                                   | ·                                            |  |  |  |  |
|                                                         |                                                                                  | Заочная форма. полный срок обучения. Бюдкет. |  |  |  |  |
| 3                                                       | Факультет:                                                                       | · · · · · · · · · · · · · · · · · · ·        |  |  |  |  |
|                                                         | Специальность:                                                                   | ·                                            |  |  |  |  |
|                                                         |                                                                                  | Заочная форма. полный срок обучения. Бюджет. |  |  |  |  |
| 4                                                       | Факультет:                                                                       | ·                                            |  |  |  |  |
|                                                         | Специальность:                                                                   | ·                                            |  |  |  |  |
|                                                         |                                                                                  | Заочная форма. полный срок обучения. Бюджет. |  |  |  |  |

**ВНИМАНИЕ!** Поступающие на специальность «Электронная экономика» могут указать в заявлении только эту специальность.

Будьте внимательны при выборе специальностей и факультетов. Некоторые специальности представлены на разных факультетах и отличаются профилизациями. Распределение по профилизациям осуществляться, правило после будет как первого курса. Распределение будет проводится в рамках факультета! Т.е. если вы специальность «Информационные системы поступите на И технологии» факультета информационных технологий и управления, то вы сможете претендовать только на профилизацию этого факультета «Информационные системы и технологии в игровой индустрии».

При желании поступать на наиболее востребованные экономикой специальности в соответствии с абзацем 18 части первой пункта 23, абзацами 3 и 14 части первой пункта 26 Правил приема абитуриент может указать в заявлении только специальность одну специальность 6-05-0713-02 "Электронные системы и технологии".

Подробнее про факультеты и специальности по ссылке <u>https://abitur.bsuir.by/fakultety-i-spetsialnosti</u>

В случае необходимости поменять какие-то специальности местами, подведите курсор, чтобы он принял форму четырехнаправленной стрелки и перетяните в необходимое место.

| Приоритет | Факультет / Специальность |                                              |
|-----------|---------------------------|----------------------------------------------|
|           | <b>A</b>                  | •                                            |
| 1         | Факультет.                | Факультет компьютерного проектирования       |
|           |                           |                                              |
|           | Специальность:            | Электронные системы и технологии             |
|           |                           | Заочная форма. полный срок обучения. Бюджет. |
|           |                           |                                              |
| 2         | Факультет:                | Факультет компьютерных систем и сетей        |
|           |                           |                                              |
|           | Специальность:            | Компьютерная инженерия                       |
|           |                           | Заочная форма. полный срок обучения. Бюджет. |

После того, как вы составили свое заявление перейдите на вкладку «Экзамены» вверху экрана.

Заполнение вкладки «Экзамены» для поступающих на заочную и дистанционную формы.

Поле «Дисциплины»: необходимо выбрать предметы, по которым вы сдавали вступительные испытания.

Поле «Форма экзамена»: выбрать форму для каждого предмета (централизованное тестирование или централизованный экзамен. В случае, если абитуриент право поступление имеет на без вступительных испытаний,

устанавливаем «Без экзамена». Если абитуриент имеет право на выставление высшего балла для какого-то из предметов, то выбираем «Олимпиада 100 б.». Для лиц, сдающих вместо ЦЭ/ЦТ внутренний экзамен, необходимо выбрать предметы для сдачи и установить значение «Внутренний экзамен».

Поле «Количество баллов»: указываем количество баллов в соответствии с сертификатом.

Поле «Балл в документе об образовании»: необходимо вписать отметки из документа об образовании по соответствующей дисциплине.

| Личная информация  | Основное заявление | Экзамены         |   |               |                                 |
|--------------------|--------------------|------------------|---|---------------|---------------------------------|
| Вступительные испы | ытания             |                  |   |               |                                 |
| Дисциплина         |                    | Форма экзамена   |   | Кол-во баллов | Балл в док-те об<br>образовании |
| Русский язык       |                    | • Цт             | ~ | 93            | 10                              |
| Математика         |                    | Олимпиада(1006.) | ~ | 100           | 10                              |
| Физика             |                    | ЦТ               | ~ | 96            | 9                               |

После этого необходимо нажать на кнопку «Сохранить изменения в заявлении» внизу экрана. При необходимости создания дополнительного заявления на другую форму обучения нажмите кнопку «Сохранить и перейти к следующему заявлению».

Если все сделано правильно, то вверху появится следующая информация

| Заявление можно отправить на ПЕЧАТЬ                                                                                                    |                                |
|----------------------------------------------------------------------------------------------------|--------------------------------|
| В сроки подачи документов, Вам необходимо прийти в БГУИР и подать распечатанное<br>ВНИМАНИЕ! заявление и оригиналы документов в приемную комиссию по адресу: г. Минск, ул.<br>П.Бровки, 4<br>Несовершеннолетним абитуриентам необходимо присутствие законных представителей с документом,<br>удостоверяющим личность | ПЕЧАТЬ заявления в формате PDF |
| Личная информация Основное заявление Изменить список специальностей                                                                                                    |                                |

При необходимости изменения информации нажмите кнопку «Редактировать» внизу или вверху вкладки «Личная информация» или кнопку «Изменить список специальностей» на вкладке «Основное заявление».

| Личная информация      | Основное за    | явление   | Экзамены      | Допо     | олнительное зая | вление |  |
|------------------------|----------------|-----------|---------------|----------|-----------------|--------|--|
| Очистить форму         | Удалить за     | явление   |               |          |                 |        |  |
| Финансирование:        |                | Платное   | 2             | ~        |                 |        |  |
| Форма обучения:        |                | Дистан    | ционная форм  | ча ∽     |                 |        |  |
| Срок обучения:         |                | полный    |               | ~        |                 |        |  |
|                        |                | 🗌 Учитыв  | ать специальн | юсть С   | суза            |        |  |
| Факультет:             |                |           |               |          |                 | ~      |  |
| Специальность:         |                |           |               |          |                 | ~      |  |
| Продолжить             | Продолжить     |           |               |          |                 |        |  |
|                        |                |           |               |          |                 |        |  |
| Не сохранять изменения | я в заявлении  | Сохран    | ить изменения | я в заян | влении          |        |  |
|                        |                |           |               |          |                 |        |  |
| Личная информ          | иация Осн      | ювное зая | вление        |          |                 |        |  |
|                        | Редактироват   | ГЬ        |               |          |                 |        |  |
|                        |                |           |               |          |                 |        |  |
| Личная информ          | ация Осн       | овное зая | вление        |          |                 |        |  |
| Изменит                | ь список специ | иальносте | й             |          |                 |        |  |

# ФОРМИРОВАНИЕ ЗАЯВЛЕНИЯ ДЛЯ ПОСТУПАЮЩИХ НА ЗАОЧНУЮ ФОРМУ ПОЛУЧЕНИЯ ОБРАЗОВАНИЯ ЗА СЧЕТ СРЕДСТВ БЮДЖЕТА ИЛИ НА УСЛОВИЯХ ОПЛАТЫ С СОКРАЩЕННЫМ СРОКОМ ПОЛУЧЕНИЯ ОБРАЗОВАНИЯ

В случае поступления на заочную форму получения образования у абитуриента есть возможность подать два заявления: за счет средств бюджета или на платной основе. При этом приоритетным является заявление за счет средств бюджета. Заявление на платной основе учитывается только в случае, если абитуриент не поступил на бюджетную форму. Также абитуриент имеет право подать заявление для обучения только на платной основе. При этом доступны к выбору будут только те специальности, на которые абитуриент может участвовать в конкурсе в соответствии с Постановлением Министерства образования Республики Беларусь от 01.11.2022 №412.

Для формирования заявления на вкладке «Основное заявление» необходимо заполнить следующие поля: «Финансирование» (бюджет или платное), «Форма обучения» (заочная форма), «Срок обучения» (сокращенный), а также поставить чекбокс «Учитывать специальность ССУЗа». Здесь же необходимо выбрать факультет и соответствующую ему специальность, которая наиболее предпочтительна для абитуриента, т.е. находится вверху приоритетного списка. После этого нажимаем кнопку «Продолжить» для возможности выбора других специальностей. Во всплывающем окне нажимаем «Применить».

| Личная информация                           | Основное заявление                     |                                                |                 |                                              |          |
|---------------------------------------------|----------------------------------------|------------------------------------------------|-----------------|----------------------------------------------|----------|
| Очистить форму                              |                                        |                                                |                 |                                              |          |
| Финансирование:                             | Бюдже                                  | ЭT                                             | ~               |                                              |          |
| Форма обучения:                             | Заочна                                 | ая форма                                       | ~               |                                              |          |
| Срок обучения:                              | сокра                                  | ценный                                         | ~               |                                              |          |
| Специальность в дипл<br>среднем специальном | оме о<br>образовании: 2-40 01<br>Целев | вать специалы<br>01 Программн<br>ая подготовка | юсть (<br>юе об | ССУЗа<br>еспечение информационных технологий | Изменить |
| Факультет:                                  | Факул                                  | ьтет компьют                                   | ерног           | о проектирования                             | ~        |
| Специальность:                              | Програ                                 | аммная инжен                                   | нерия           |                                              | ~        |
| Язык на котором жела<br>внутренний экзамен: | ете сдавать Русски                     | й Изменить                                     |                 |                                              |          |
| Продолжить                                  |                                        |                                                |                 |                                              |          |

Теперь станет доступной возможность выбрать другие специальности (в рамках группы 6 – до 4 специальностей, в рамках группы 7 – до 4 специальностей).

В заявлении абитуриент ОБЯЗАТЕЛЬНО указывает специальности в порядке приоритета (можно указывать специальности разных факультетов).

Система формирует рейтинговый список абитуриентов в порядке убывания набранной абитуриентами общей суммы баллов, полученной по результатам суммирования балла документа об образовании и отметок, полученных на вступительных испытаниях (централизованном тестировании/централизованном экзамене). Система начинает зачисление с абитуриента с максимальным количеством набранных баллов. Проверяет наличие свободных мест для зачисления на первую специальность, указанную в заявлении данного абитуриента. В случае если место есть — зачисляет на данную специальность, иначе — переходит к следующей. И так проверяются все специальности в заявлении абитуриента до тех пор, пока абитуриент не будет зачислен или не закончатся специальности в его заявлении.

• Указание в заявлении большего количества специальностей увеличивает шансы абитуриента на поступление;

• При не зачислении на первую специальность абитуриент не отбрасывается в конец очереди, а рассматривается на вторую, третью .... специальности, указанные в заявлении, и так пока не будет зачислен или не закончится список специальностей в заявлении.

• Указывать специальности в заявлении необходимо строго в порядке приоритета для абитуриента.

• При зачислении на какую-либо из специальностей в приоритетном списке просмотр списка заканчивается. Например, система зачислила абитуриента на 5-ю специальность. Перейти на 6-ю, 8-ю или 10-ю нельзя.

ВНИМАНИЕ! Будьте внимательны при выборе специальностей и факультетов. Некоторые специальности представлены на разных факультетах и отличаются профилизациями. Распределение по профилизациям правило осуществляться, будет как после первого курса. Распределение будет проводится в рамках факультета! Т.е. если вы поступите на специальность «Информационные системы И технологии» факультета информационных технологий и управления, то вы сможете претендовать только на профилизацию этого факультета «Информационные системы и технологии в игровой индустрии».

При желании поступать на наиболее востребованные экономикой специальности в соответствии с абзацем 18 части первой пункта 23, абзацами 3 и 14 части первой пункта 26 Правил приема абитуриент указывает в заявлении название факультета и соответствующую ему специальность из списка наиболее востребованных экономикой в пределах выбранной группы в порядке приоритета, определенного им самим. При этом количество записей в заявлении ограничивается

количеством специальностей из списка наиболее востребованных экономикой в выбранной абитуриентом группе: 6-05-0713-02 "Электронные системы и технологии"; 6-05-0713-03 "Радиосистемы и радиотехнологии"; 6-05-0719-01 «Инженерно-педагогическая деятельность».

Подробнее про факультеты и специальности по ссылке <u>https://abitur.bsuir.by/fakultety-i-spetsialnosti</u>

В случае необходимости поменять какие-то специальности местами, подведите курсор, чтобы он принял форму четырехнаправленной стрелки и перетяните в необходимое место. Приоритет Факультет / Специальность

| 1 | Факультет:     | Факультет компьютерного проектирования    |
|---|----------------|-------------------------------------------|
|   | Специальность: | Информационные системы и технологии       |
|   |                | Заочная форма. сокращенный срок обучения. |
| 2 | Факультет:     | Факультет компьютерного проектирования    |
|   | Специальность: | Компьютерная инженерия                    |
|   |                | Заочная форма. сокращенный срок обучения. |

После того, как вы составили свое заявление перейдите на вкладку «Экзамены» вверху экрана.

Заполнение вкладки «Экзамены» для поступающих на сокращенный срок получения образования:

Поле «Дисциплины»: предметы для сдачи установлены автоматически в зависимости от выбранной группы специальностей в заявлении.

Поле «Форма экзамена»: автоматически установлены на «Внутренний экзамен». В случае, если абитуриент имеет право на поступление без вступительных испытаний, устанавливаем «Без экзамена».

Поле «Балл в документе об образовании»: необходимо вписать отметки из документа об образовании по соответствующей дисциплине.

| Личная информация                     | Основное заявление           | Экзамены       |              |                                   |
|---------------------------------------|------------------------------|----------------|--------------|-----------------------------------|
| Вступительные испь                    | ітания                       |                |              |                                   |
| Дисциплина                            |                              | Форма экзамена | Кол-во балло | Балл в док-те об<br>в образовании |
| Основы алгоритми                      | изации и программирования    | Внутр.экз.     | ~            | 9                                 |
| Охрана труда. Охр<br>энергосбережения | рана окружающей среды и<br>I | Внутр.экз.     | ~            | 10                                |
| Язык вступительных                    | испытаний                    |                |              |                                   |
| Русский Измен                         | ИТЬ                          |                |              |                                   |

После этого необходимо нажать на кнопку «Сохранить изменения в заявлении» внизу экрана. При необходимости создания дополнительного заявления на платную форму нажмите кнопку «Сохранить и перейти к следующему заявлению».

Для создания второго заявления перейдите на вкладку «Дополнительное заявление» и создайте его по аналогии с первым.

Если все сделано правильно, то вверху появится следующая информация

| Заявление можно отправить на ПЕЧАТЬ                                                                                                    |                                |
|----------------------------------------------------------------------------------------------------|--------------------------------|
| В сроки подачи документов, Вам необходимо прийти в БГУИР и подать распечатанное<br>ВНИМАНИЕ! заявление и оригиналы документов в приемную комиссию по адресу: г. Минск, ул.<br>П.Бровки, 4<br>Несовершеннолетним абитуриентам необходимо присутствие законных представителей с документом,<br>удостоверяющим личность | ПЕЧАТЬ заявления в формате PDF |
| Личная информация Основное заявление Изменить список специальностей                                                                                                    |                                |

При необходимости изменения информации нажмите кнопку «Редактировать» внизу или вверху вкладки «Личная информация» или кнопку «Изменить список специальностей» на вкладке «Основное заявление».

| Личная информация      | Основное за    | явление   | Экзамены      | Допо     | олнительное зая | вление |  |
|------------------------|----------------|-----------|---------------|----------|-----------------|--------|--|
| Очистить форму         | Удалить за     | явление   |               |          |                 |        |  |
| Финансирование:        |                | Платное   | 2             | ~        |                 |        |  |
| Форма обучения:        |                | Дистан    | ционная форм  | ча ∽     |                 |        |  |
| Срок обучения:         |                | полный    |               | ~        |                 |        |  |
|                        |                | 🗌 Учитыв  | ать специальн | юсть С   | суза            |        |  |
| Факультет:             |                |           |               |          |                 | ~      |  |
| Специальность:         |                |           |               |          |                 | ~      |  |
| Продолжить             | Продолжить     |           |               |          |                 |        |  |
|                        |                |           |               |          |                 |        |  |
| Не сохранять изменения | я в заявлении  | Сохран    | ить изменения | я в заян | влении          |        |  |
|                        |                |           |               |          |                 |        |  |
| Личная информ          | иация Осн      | ювное зая | вление        |          |                 |        |  |
|                        | Редактироват   | ГЬ        |               |          |                 |        |  |
|                        |                |           |               |          |                 |        |  |
| Личная информ          | ация Осн       | овное зая | вление        |          |                 |        |  |
| Изменит                | ь список специ | иальносте | й             |          |                 |        |  |

# ВСЯ ИНФОРМАЦИЯ ДЛЯ ПОСТУПАЮЩИХ НА <u>https://abitur.bsuir.by</u> ОТПРАВКА СООБЩЕНИЙ В ПРИЕМНУЮ КОМИССИЮ

В случае необходимости задать вопрос приемной комиссии воспользуйтесь кнопкой в левом верхнем углу экрана «Сообщения». Также вопросы можно задавать в телеграм https://t.me/pkbsuir

Ваши сообщения в приемную комиссию БГУИР

| Ниже приведена ист | ория ваших обращений в прие | емную комиссию БГУИР. Новые сообщения автоматически выводятся вверху списка. |
|--------------------|-----------------------------|------------------------------------------------------------------------------|
| Создать сообщение  | Отослать сообщения          |                                                                              |
| Nº                 | Тема                        | Последнее сообщение от                                                       |
| 4012               | Тест                        | 20.03 (Пн) 21:28 от Приемной комиссии                                        |

При нажатии на кнопку «Создать сообщение» вам будет представлен список самых распространенных вопросов. Пожалуйста, ознакомьтесь с ним прежде, чем задать свой вопрос. Как правило, в большинстве случаев ответ на ваш вопрос уже есть.

В: Когда появятся списки зачисленных?

| 🛿 Поставьте галочку, если вы прочитали частые вопросы и не нашли нужного вам ответа. Затем нажмите кнопку "Далее". |       |  |  |
|----------------------------------------------------------------------------------------------------|-------|--|--|
| Назад                                                                                                    | Далее |  |  |

Если вашего вопроса нет, то поставьте галочку в чек-боксе и нажмите кнопку «Далее». Заполните тему вашего сообщения и изложите суть вопроса в поле «Текст сообщения». Для отправки нажмите кнопку «Отправить».